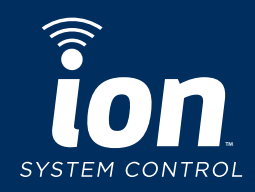

# **Ion<sup>™</sup> System Control Registration Instructions** from the Ion System Control

#### Step 1

Once the installation is complete, and connection to the home network and the lon Comfort (My lon) server has been established, touch the lon<sup>™</sup> System Control anywhere on the *Home* screen.

*Note:* See the Owner's Manual, or touch the "set up a wi-fi® connection" in Step 5, for instructions for connecting the Ion System Control to your home Wi-Fi network and the Internet.

You can check the status of the connections to the home network and My lon server by touching the Wi-Fi connection strength bars at the top right of the screen, or from the Menu screens, select Wireless and touch the "view remote access status" option above the "My lon registration info" shown in Step 5.

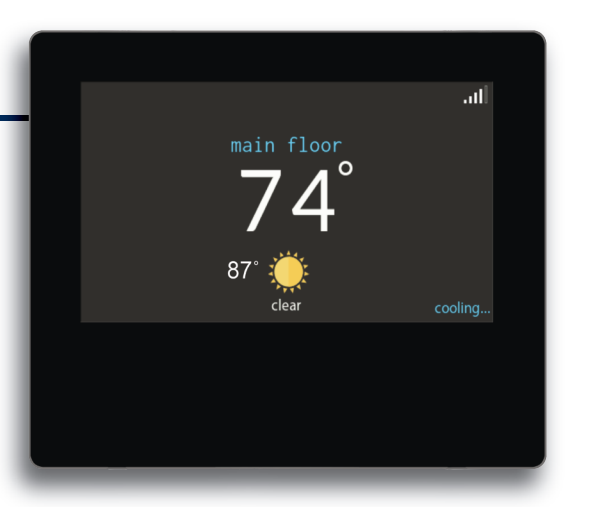

# Step 4

From the second menu screen, select the *Wireless* icon.

# Step 5

From the Wi-Fi<sup>®</sup> set-up screen, select the *registration information* option.

*Note:* See the Owner's Manual, or touch the "set up a wi-fi connection", for instructions for connecting the Ion System Control to your home Wi-Fi network and the Internet.

# Step 2

Select Menu.

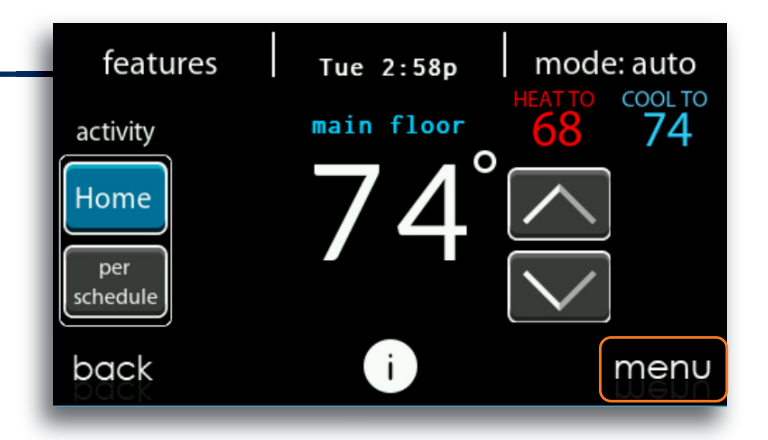

# Step 3

Press the down arrow in the lower right hand corner of the first menu screen in order to get to the second menu screen.

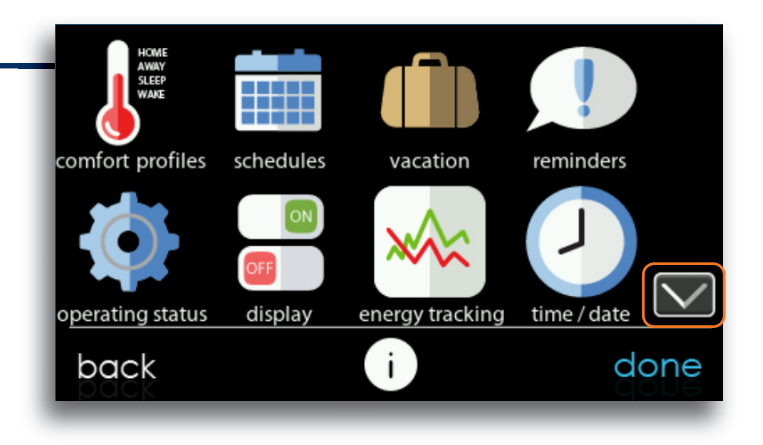

# Step 6

Write down the serial number, MAC address and PIN information included on this screen as you will need this information when you log in to the www.ioncomfort.com website.

*Note:* If you do not wish to write this information down, you can also take a photo of this screen using your smartphone to use as a visual reference when you are entering the website.

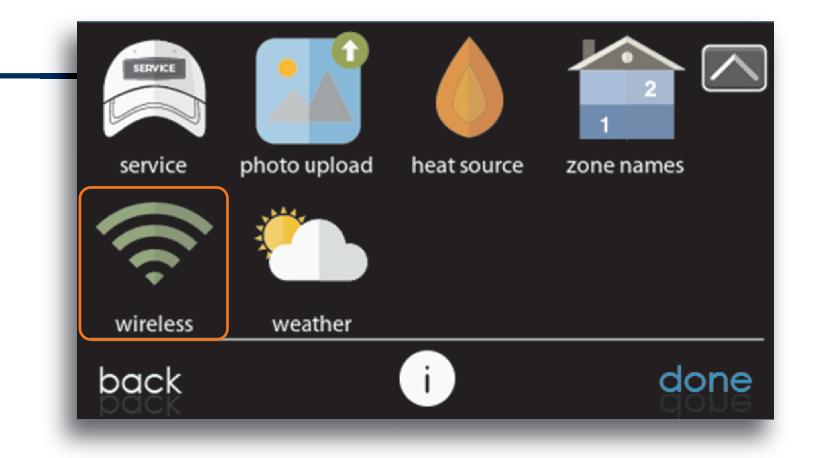

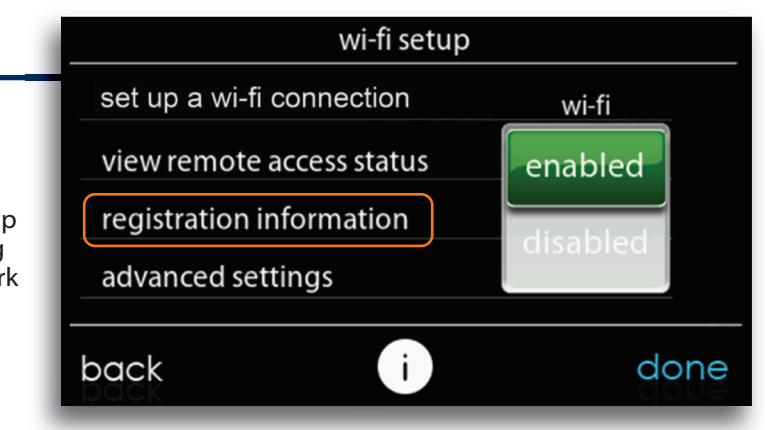

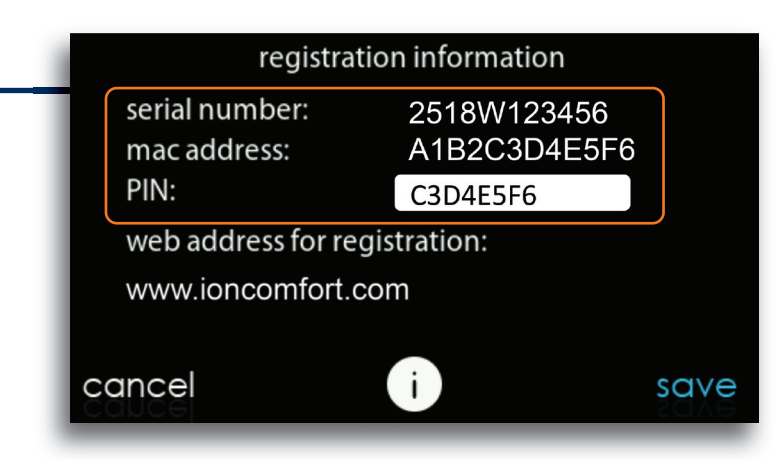

Wi-Fi® is a registered trademark of Wi-Fi Alliance Corporation. All trademarks are the property of their respective owners.

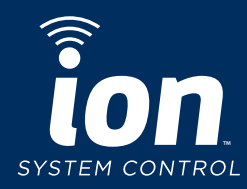

# **Ion<sup>™</sup> System Control Registration Instructions** from the www.lonComfort.com website

#### Step 7

From your computer go to the www.lonComfort.com website to register your control. Click on the My Ion link at the top of the page, then click on the Sign Up button at the bottom in the Sign Me Up box.

Remember to have the information that you collected from Step 6 with you in order to complete the registration process.

*Note:* Once the initial Registration has been completed, additional systems or locations may be added on the My Locations page.

# Step 8

Enter the serial number, system MAC address and PIN for your control. Be sure to read and agree to the Terms of Use.

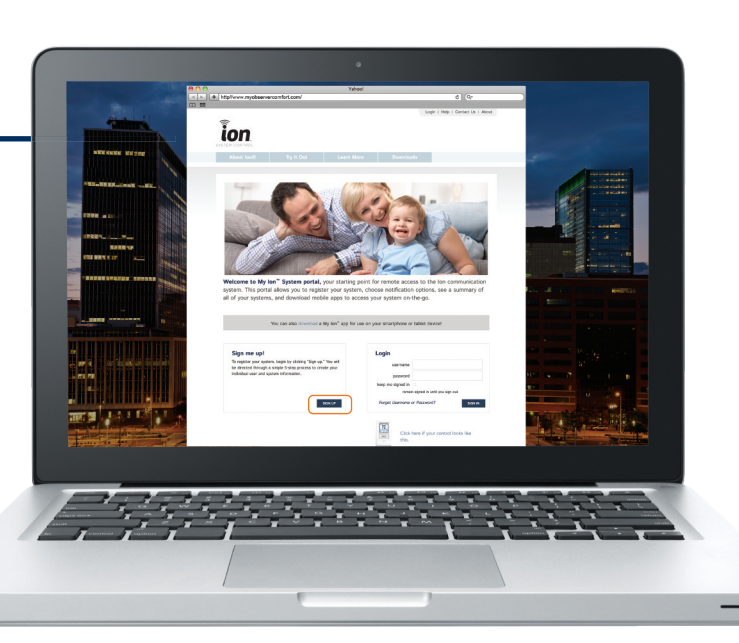

# Value for Registration: Ty th Oit Learn More Downloads Demographic for Section 100 and the Subpl Information can be obtained from your lon" System Control. The question mark icons will provide specific information on how to find each item. Your lon "System Control owner's manual also provides step by system MAC Address • System MAC Address • Image: System Control owner's manual also provides step by system MAC Address • Inv • Image: Section 100 and Princey Policy. • Continue 0 Image: Section 100 and Princey Policy. • The website uses cookes. By continuing to use this website you are giving consent to cookies being used. For information cookies and how you can disable them visit our Cookie Usage Page.

# Step 9

Select a user name and password. Then enter the main contact person's information.

| ser Registration:                                                        | Step 2 of 5    |                                 |                                                              |
|--------------------------------------------------------------------------|----------------|---------------------------------|--------------------------------------------------------------|
| User Information                                                         |                |                                 |                                                              |
| Uromama *                                                                |                |                                 |                                                              |
| Obername                                                                 |                |                                 |                                                              |
| Password *                                                               |                |                                 |                                                              |
|                                                                          | Password mus   | st be at least 8 characters and | contain at least one number, at least one lower case letter, |
|                                                                          | and at least 0 | the upper case letter.          |                                                              |
| Confirm Pareword *                                                       |                |                                 |                                                              |
| Confirm Password *                                                       |                |                                 |                                                              |
| Confirm Password *                                                       | n              |                                 |                                                              |
| Confirm Password *                                                       | n              |                                 |                                                              |
| Confirm Password *<br>Contact Informatio<br>First Name *                 | 'n             |                                 |                                                              |
| Confirm Password *<br>Contact Informatio<br>First Name *<br>Last Name *  | on             |                                 |                                                              |
| Confirm Password * Contact Informatic First Name * Last Name * Country * | united States  |                                 |                                                              |

### Step 10

Enter the location name and address for your system.

# Step 11

Enter the primary contact's email address to receive system notifications and alerts.

If your dealer has entered their contact information into the lon System Control, that information will appear here. Options for sending alerts directly to your dealer can be found toward the bottom of the page.

# Step 12

Confirmation of completing the registration process. Upon completion you will be logged in. Click on the My Locations link at the top of the page to view your location(s) and system(s).

| ion                    |                                      |                        |           |  |
|------------------------|--------------------------------------|------------------------|-----------|--|
| TEM CONTROL            |                                      |                        |           |  |
| About Ion®             | Try It Out                           | Learn More             | Downloads |  |
|                        |                                      |                        |           |  |
| User Registration:     | Step 3 of 5                          |                        |           |  |
|                        |                                      |                        |           |  |
| Location Informati     | on                                   |                        |           |  |
| Please identify the lo | ocation of the Ion <sup>™</sup> Syst | em you're registering. |           |  |
| Location Name *        | Location 1                           |                        | 0         |  |
|                        | Example: Hom                         | e, Vacation Home       |           |  |
| Location Details       |                                      |                        |           |  |
| Country *              | United States                        |                        | \$        |  |
| Address *              |                                      |                        | 0         |  |
|                        |                                      |                        |           |  |
| Address 2              |                                      |                        |           |  |
| City *                 |                                      |                        |           |  |
| State / Province *     | Select \$                            | ZIP / Postal Code *    |           |  |
|                        |                                      |                        |           |  |

| on                      |              |                                                               |                                 |                  |               |             |            |              |
|-------------------------|--------------|---------------------------------------------------------------|---------------------------------|------------------|---------------|-------------|------------|--------------|
| EM CONTROL              |              |                                                               |                                 |                  |               |             |            |              |
| About Ion®              | Try I        | t Out                                                         | Learn Mor                       | e                | Download      | s           |            |              |
|                         |              |                                                               |                                 |                  |               |             |            |              |
|                         |              |                                                               |                                 |                  |               |             |            |              |
| ser Registration:       | Step 4       | of 5                                                          |                                 |                  |               |             |            |              |
| System Preference       | es           |                                                               |                                 |                  |               |             |            |              |
| Please select a nam     | e for your : | system. If you h                                              | have more than o                | ne lon™ Syste    | m for this le | ocation, ye | ou will ha | ve an        |
| opportunity after log   | g in to add  | additional syste                                              | ems.                            |                  |               |             |            |              |
| System Name *           |              | System 1                                                      |                                 |                  | 0             |             |            |              |
|                         |              | Serial Number:<br>MAC Address:                                | 7202W000100<br>1CF33FE523F9     |                  |               |             |            |              |
| Dealer Contact *        |              | Dealer 1<br>7202 E. 71st St<br>Indianapolis, IN<br>3178424853 | reet<br>46256                   |                  |               |             |            |              |
|                         |              | Select a different                                            | nt dealer                       |                  |               |             |            |              |
| System Notificatio      | on Prefere   | nces                                                          |                                 |                  |               |             |            |              |
| You can enable you      | r system to  | notify you and                                                | one other perso                 | n as well as you | ur Bryant® j  | profession  | al for rou | tine matters |
| such as filter change   | es and regu  | lar checkups. Y                                               | 'ou can also enat               | le messaging t   | o yourself a  | ind/or you  | Ir Bryant  | professional |
| anould there be any     | more urge    | it system issue                                               | 13.                             |                  |               |             |            |              |
| Max. # of Notifications | •            | 25                                                            |                                 |                  | \$            |             |            |              |
| Unresponsive Alert Inte | erval *      | 24                                                            |                                 |                  | hours         |             |            |              |
| Primary Contact         |              |                                                               |                                 |                  |               |             |            |              |
| , initially bolitable   |              |                                                               |                                 |                  |               |             |            |              |
| Contact Email           |              |                                                               |                                 |                  |               |             |            |              |
| Contact Email           | Send         | Routine I                                                     | Irgent                          | notification     | s 0           |             |            |              |
| Contact Email           | Send         | Routine      L     Receive an en                              | Irgent<br>tail confirmation wit | notification     | s 0<br>0      |             |            |              |

|                                                                                                    |                                                      | Learn More                       | Downloads                                                                                                    |                           |
|----------------------------------------------------------------------------------------------------|------------------------------------------------------|----------------------------------|----------------------------------------------------------------------------------------------------|---------------------------|
|                                                                                                    |                                                      |                                  |                                                                                                    |                           |
| User Registration:                                                                                                    | Step 5 of 5                                          |                                  |                                                                                                    |                           |
| Thank You                                                                                                    |                                                      |                                  |                                                                                                    |                           |
| Thank you for regist                                                                                                    | tering your lon™ System                              | Control. Select My Locatio       | ns to view and update the                                                                                                    | status of your system.    |
|                                                                                                    |                                                      |                                  |                                                                                                    |                           |
| This website uses cook                                                                                                    | ies. By continuing to use                            | this website you are giving      | consent to cookies being                                                                                                    | used. For information on  |
| and the second second s | an around another vian our                           | econe confe i año.               |                                                                                                    | 7 Onderstand              |
|                                                                                                    |                                                      |                                  |                                                                                                    |                           |
| Privacy   Terms of Society                                                                                                    | Inn <sup>a</sup> and International Comfort           | Products are part of LITC Climat | Controle & Security a unit of I                                                                                                    | Inited Technologies Com   |
| Privacy   Terms of Service   *<br>©2018 United Technologies C                                                                                                    | 'lon" and International Comfort                      | Products are part of UTC Climat  | e, Controls & Security, a unit of $\boldsymbol{\boldsymbol{\boldsymbol{\boldsymbol{\boldsymbol{\boldsymbol{\boldsymbol{\boldsymbol{\boldsymbol{\boldsymbol{\boldsymbol{\boldsymbol{\boldsymbol{\boldsymbol{\boldsymbol{\boldsymbol{\boldsymbol{\boldsymbol{\boldsymbol$ | Inited Technologies Corp. |
| Privacy   Terms of Service   *<br>©2018 United Technologies C                                                                                                    | lion" and <u>International Comfort</u><br>orporation | Products are part of UTC Climat  | e, Controls & Security, a unit of $\underline{\boldsymbol{\zeta}}$                                                                                                    | Inited Technologies Corp. |
| Privacy   Terms of Service   *<br>@2018 United Technologies C                                                                                                    | ion" and <u>international Comfort</u><br>orporation  | Products are part of UTC Climat  | e, Controls & Security, a unit of $\underline{i}$                                                                                                    | Inited Technologies Corp. |

61601160400 997-018050-1-R